附件:

## 访客系统用户操作指南(联络员版)

第一步: 联络员通过"掌上西外 APP"或"移动校园微信企业号"— 【热门服务】, 进入访客系统。

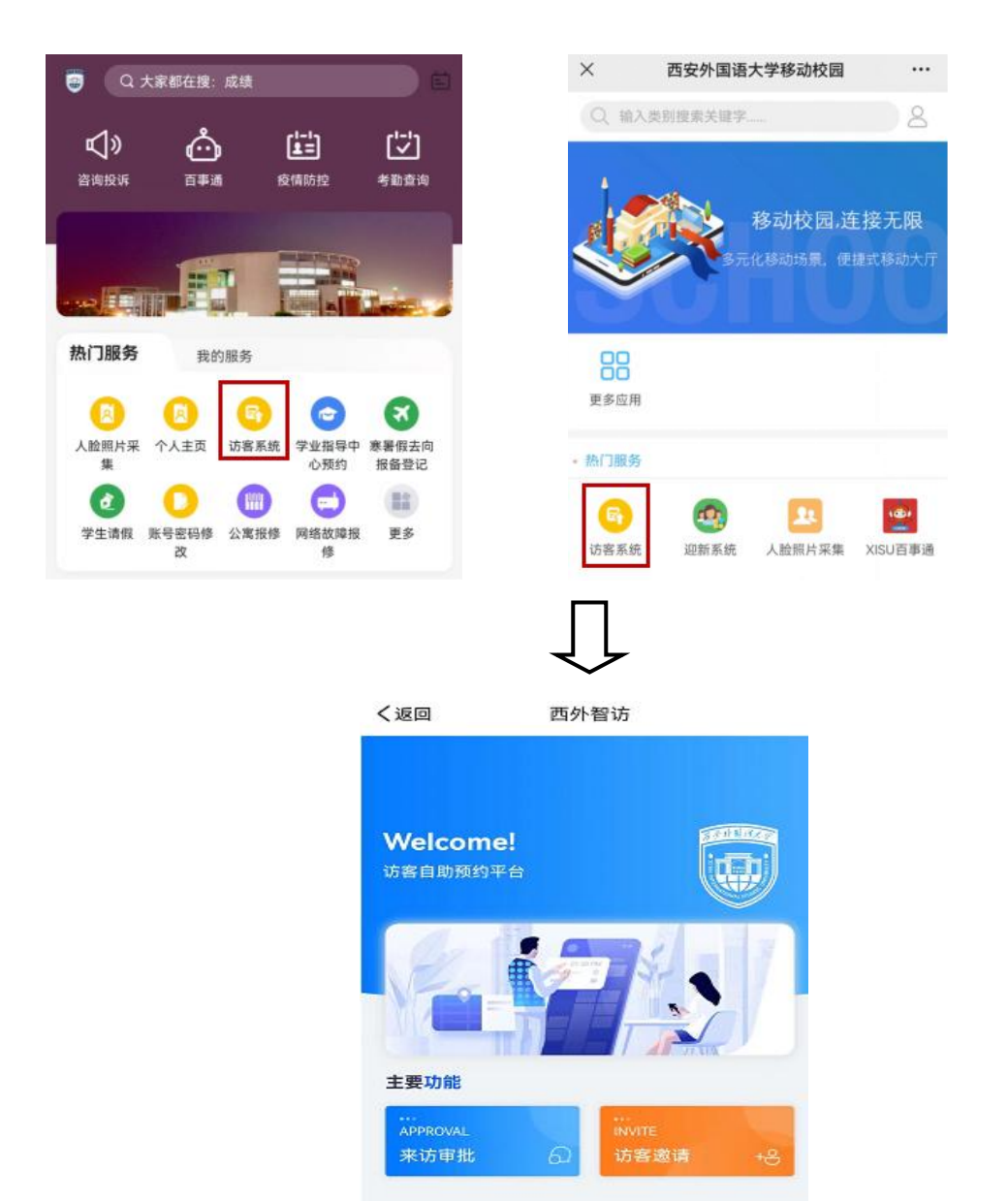

第二步:点击【访客邀请】,系统将自动生成访问邀请二维码,将二维 码截图发送访客。(邀请二维码时效性为半小时,过时访客将无法登记,需 再次生成访客邀请二维码发送访客)。

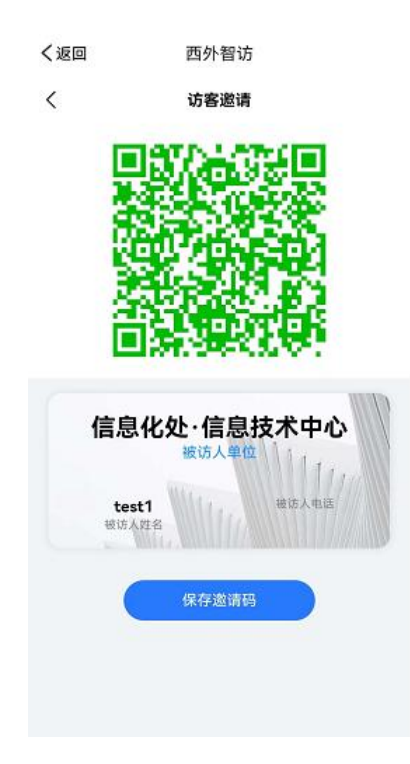

第三步:访客扫码,填写访客登记表并上传核酸检测文件,如多人同行,可点击【添加访客】,添加同行人员信息。

| × | 西外智访                      |        |
|---|---------------------------|--------|
| < | 访客登记                      |        |
|   | 被访人姓名: test1              |        |
|   | 被访人电话: 清除入内容              |        |
|   | <b>被访人单位:</b> 信息化处·信息技术中心 |        |
|   | 释访类型: 请输入内容               | ~      |
| • | 拜访时间: 2022-06-30 21:02:00 | ×      |
|   | 结束时间: 2022-06-30 23:59:00 | ~      |
| 8 | 到访人信息                     |        |
|   | 访客姓名: 请输入内容               |        |
|   | 访客电话: 请输入内容               |        |
|   | 是香开车: 🔵 是 🥝 否             |        |
|   | <b>核酸报告: 十</b><br>核酸报告:   |        |
| 2 | 已添加到访人                    | ④ 添加访客 |

第四步:经联络员审批通过后,访客可获取到"入校/离校码",来校 或离校时展示给校卫队员扫码确认。

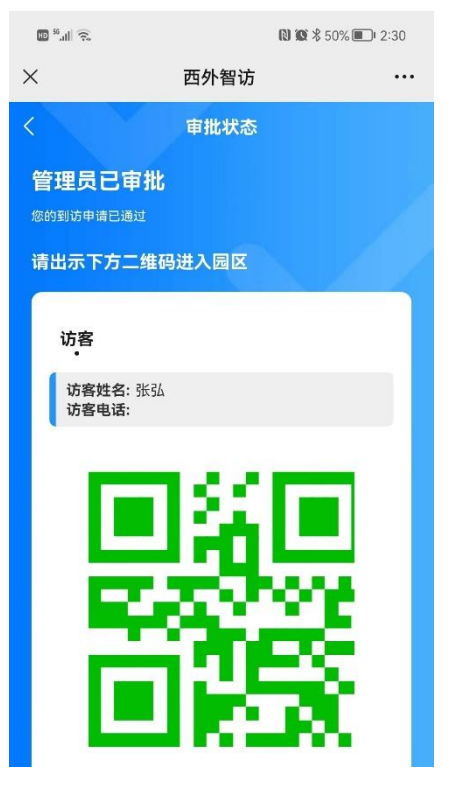

第五步:校卫队员通过手机【西外访客 APP】扫描访客的入校码,即 可完成访客登记。如果访客出示的入校码已经被登记过,或者不是访客系 统的二维码,都会有相应的提示。

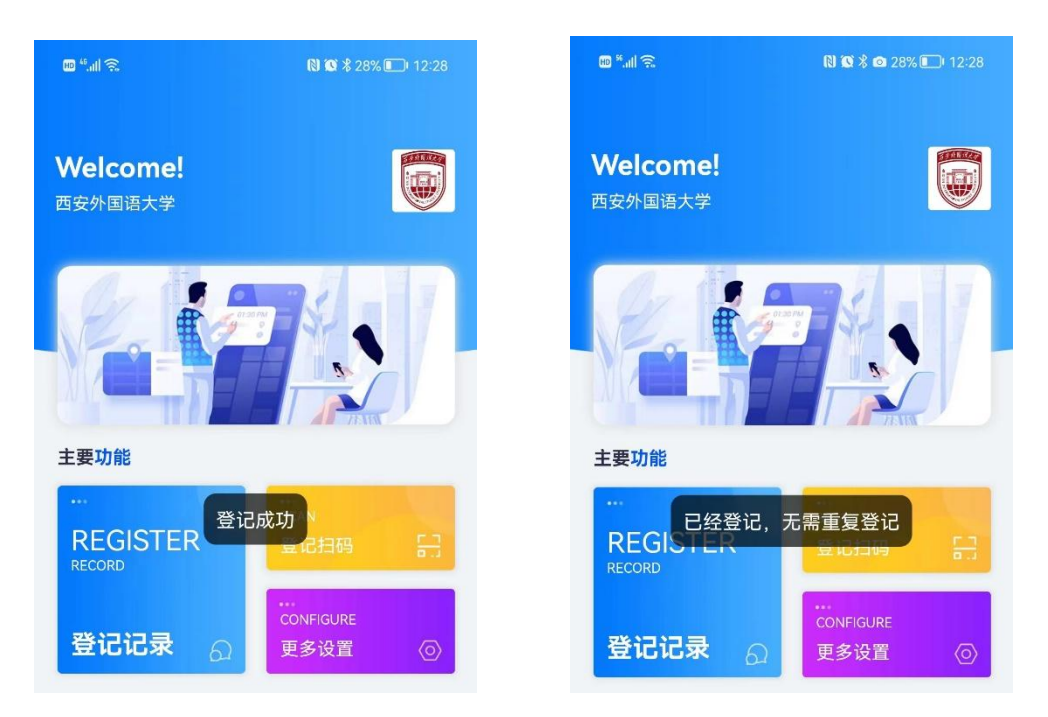

业务咨询:保卫处

联系电话: 85319404

技术咨询: 信息化处 · 信息技术中心

联系电话: 85319453

## 信息化处•信息技术中心 保卫处

2022年9月6日